# Abstract Submission: Affinity Group Panel

1. Select 'Begin a Submission' under Affinity Group Panel

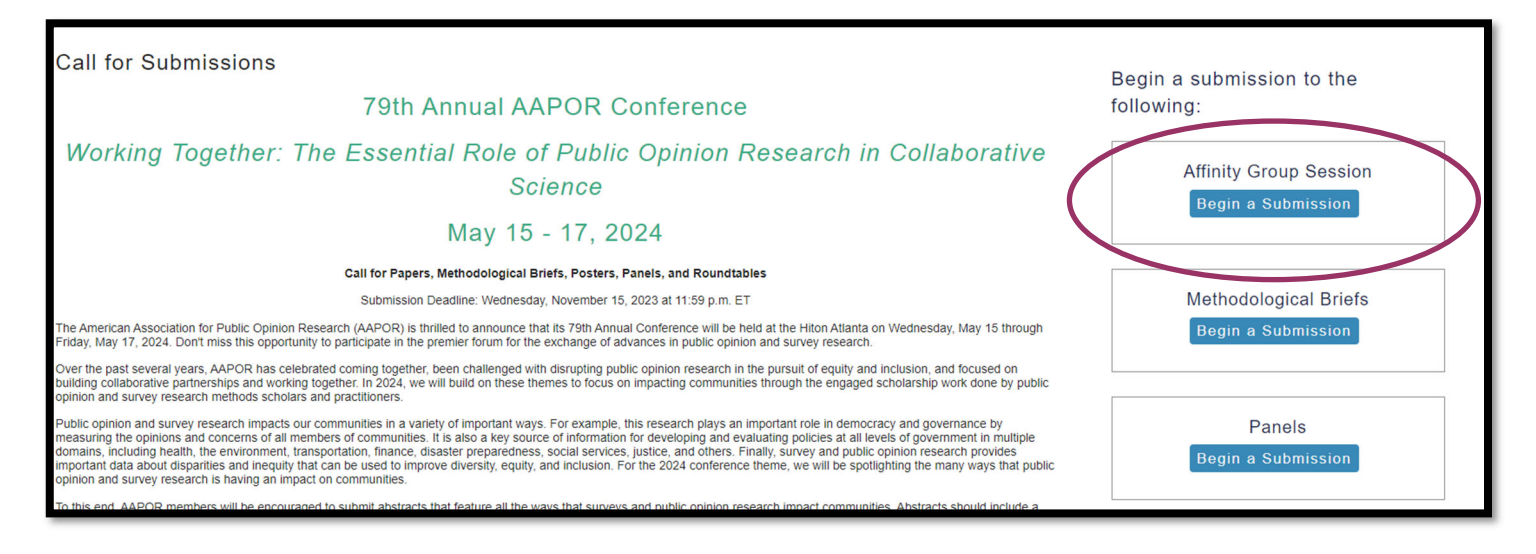

2. You will be asked to log in with your existing AAPOR username and password.

If you do not have one, please return to aapor.org to set up an account.

#### You will NOT be able to set up an account through the submission process.

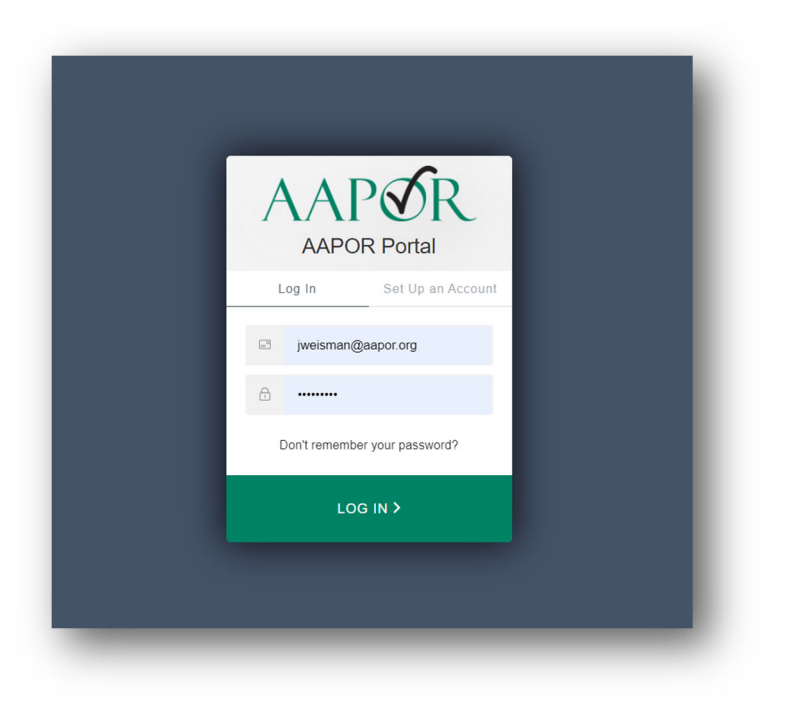

## 3. Select appropriate track, and select 'Save'

| × Affinity Group Se                                                                                                    | K Affinity Group Session Submission #1376 - 79th Annual AAPOR Conference ID: 1376 Show Password 🕥 🔍                                                                                                    |                                                                                                    |                         |          |              |  |  |  |
|----------------------------------------------------------------------------------------------------|----------------------------------------------------------------------------------------------------|----------------------------------------------------------------------------------------------------|-------------------------|----------|--------------|--|--|--|
| Track                                                                                                    | → Affinity Group Session Title                                                                                                    | Keywords                                                                                                    | Abstract                | e People | Confirmation |  |  |  |
| X<br>Navigation:<br>Back to Program<br>Back to Meeting                                                                                                    | Choose Track<br>(Choose the track most closely relate                                                                                                    | d to your submission, then click submit at t                                                                                                 | he bottom of the page.) |          |              |  |  |  |
| Options:<br>View Submission<br>Withdraw Affinity Group Session<br>Review<br>Non-Paper Events<br>Schedule<br>Update MeetingApp Data<br>View MeetingApp Page<br>Help:<br>Report a Technical Issue | Attitudes and Opinions     Data Collection Methods, Modes     Data Science, Big Data, and Adi     Elections, Polling and Politics     Media, News and Information Sd     Multicultural, Multillingual, and M     Probability and Nonpobability S     Qualitative Research     Questionnaire Design and Interv | s, Field Operations, and Costs<br>ministrative Records<br>purces<br>utilinational Research<br>amples, Frames, and Coverage Errors<br>riewing |                         |          |              |  |  |  |
|                                                                                                    | Research in Practice     Response Rates and Nonrespon     Outletion Techniques and Estim  Save                                                                                                    | nse Error<br>lation                                                                                                    | _                       |          |              |  |  |  |

# 4. Complete necessary information and select 'Save.

| × Affinity Group S                                                                                                    | ession Submission #13        | 76 - 79th Annual AAPOR Confere                                                                                                    | ence                                                                                           | ID: 1376 Show Password                                     |              |
|----------------------------------------------------------------------------------------------------|------------------------------|----------------------------------------------------------------------------------------------------|------------------------------------------------------------------------------------------------|------------------------------------------------------------|--------------|
| Track                                                                                                    | Affinity Group Session Title | Keywords                                                                                                    | Abstract                                                                                       | People                                                     | Confirmation |
| Navigation:<br>Back to Program<br>Back to Meeting<br>Options:<br>View Submission<br>Withdraw Affinity Group Session<br>Review<br>Non-Paper Events<br>Schedule<br>Update MeetingApp Data<br>View MeetingApp Page<br>Help: | <<br>,                       | Edit     Title     Type in Title Case. (For example, "Measuring Scientific Bias     program. Title case will be enforced when this pape is save     Submitter's Email     An email with a link back to this submission will be sent to t     [jveisman@aapor.org     Submitter's Full Name | s in Studies of Human Behavior") DO NOT use all<br>pd.<br>his address when this page is saved. | caps or lowercase. Type title as it should appear in the p | rinted       |
| Report a Technical Issue                                                                                                    |                              | Research Area<br>Please select one research area that best describes your al                                                                                                    | bstract submission.                                                                            |                                                            | <b></b>      |
|                                                                                                    | Save                         | Affinity Group<br>Is this session being organized by an AAPOR-recognized A<br>9 Yes<br>9 No                                                                                                    | utfinity Group?                                                                                |                                                            |              |

# 5. Select up to four pre-populated keywords then click 'Submit'. At least one keyword is required.

| × Affinity Group Se                                                                                                    | ssion Submission #1376 - 7                                                                                                    | 79th Annual AAPOR                                                                                                    | Conference                                                                |                                                              | ID: 1  |
|----------------------------------------------------------------------------------------------------|----------------------------------------------------------------------------------------------------|----------------------------------------------------------------------------------------------------|---------------------------------------------------------------------------|--------------------------------------------------------------|--------|
| 🕑 Track                                                                                                    | Affinity Group Session Title                                                                                                    | → Keywords                                                                                                    |                                                                           | Abstract                                                     | People |
| X<br>Navigation:<br>Back to Program<br>Back to Meeting<br>Options:<br>View Submission<br>Withdraw Affinity Group Session<br>Review<br>Non-Paper Events<br>Schedule<br>Update MeetingApp Data<br>View MeetingApp Page<br>Help:<br>Report a Technical Issue | Select Keyword<br>• You may enter from 1 to 4<br>The online abstract submissio<br>• Begin typing in a box belo<br>• After a second or two, you<br>• To view a full list of keywoo<br>Keyword 1 Key<br>Teacher Interviewing Di | IS<br>4 keywords.<br>on system is designed to assist<br>ow.<br>u will see a list of keywords that be<br>ords please click here.<br>yword 2<br>aily Life<br>Keywor<br>Aborti | users find matching key<br>egin with the letters you a<br>d 3 Ke<br>on Tr | ywords. To enter your keyw<br>re typing.<br>wword 4<br>ablet | rords: |

## 6. Enter the abstract text which should not exceed 300 words. Select 'Save and Continue'.

| Confirmation       Confirmation         Back to Program       Science         Back to Meeting       Click here to show/hide instructions.<br>Abstract text Guidelines<br>Please provide a brief abstract not to exceed 300 words. You may also huse directly in the box, and can apply special formation using the builtons along the top of the box for |
|----------------------------------------------------------------------------------------------------|
| Navigation:       Solution:         Back to Program       Solitick here to show/hide instructions.         Back to Meeting       Please provide a brief abstract not to exceed 300 words. You may also here directly in the box, and can apply special formation using the builtons along the top of the box for                                         |
| Options:       View Submission         Withdraw Affinity Group Session       Review         Non-Paper Events       Schedule         Update MeetingApp Data       View MeetingApp Page         Help:       Report a Technical Issue                                                                                                    |

# 7. Input the first of the panel presenters to see if they are already in the system and click 'Search'.

|                   | X Affinity Group Session Submission #1376 - 79th Annual AAPOR Conference                                                                                                    |                                                                                                    |                                                                                                    |                                                                                                    |                |  |
|-------------------|----------------------------------------------------------------------------------------------------|----------------------------------------------------------------------------------------------------|----------------------------------------------------------------------------------------------------|----------------------------------------------------------------------------------------------------|----------------|--|
| Contrack Contrack | Affinity Group Session Title                                                                                                    | ✓ Keywords                                                                                                    | Abstract                                                                                                    | → People                                                                                                    | Confirmation   |  |
| Track     Y       | Attinity Group Session Title  Before adding a new name, search  The search is not case sens  Do not use wildcard characi  You may use accented char  If the name is not found, en  All papers, posters and methodolo abstract be accepted, AAPOR will Should the advisor/mentor of this a  NEW for 2024 - All paper, poster,  First Name: Jackie  Last Name: Weisman  Email Address:  Role:  Corganizer  Moderator  Double advisor  Double advisor  Double adv | Keywords  rSON  the database to see if that name and contailitive and returns only exact matches. ers such as ". acters but it is not necessary to do so. er it in the data entry form that appears next jccal briefs submitted to the conference may do its very best to ensure advisors/mentors i bstract also be part of the presentation, plea and methodological brief presentations  Match "Like" Starts wit Match "Like" Starts wit | Abstract  ct information have already been enter  i. identify authors and advisors/mentors are able to attend the presenting author of may have up to TWO presenting aut h h h | People red. s that are connected to the submission. Plea wever we can only guarantee scheduling fo on the next screen. thors. These presenters may be identifie | e Confirmation |  |

8. If the person you are looking for is listed, simply click the radio button. If the person you

| X Affinity Group Session Submission #1376 - 79th Annual AAPOR Conference                                                           |                                                                                                    |                                                                                                    |                                                        |  |  |  |
|----------------------------------------------------------------------------------------------------|----------------------------------------------------------------------------------------------------|----------------------------------------------------------------------------------------------------|--------------------------------------------------------|--|--|--|
| 🖌 Track                                                                                                    | Affinity Group Session Title                                                                                                    | ✓ Keywords                                                                                                    | Abstract                                               |  |  |  |
| X<br>Navigation:<br>Back to Program<br>Back to Meeting<br>Options:<br>View Submission<br>Withdraw Affinity Group Session<br>Review | Search Results<br>Please select the appropriate name fro<br>Jackie Weisman, jmw3883@gma<br>Jackie Weisman, jweisman@aap<br>Not Found - Enter a new name<br>Note: You may view and change this p<br>Select Select and Edit | om the list below, or select "Name No<br>il.com - Hannah's Mom<br>or.org - AAPOR, US<br>person's affiliation information on the | ot Found".<br>next step by choosing "Select and Edit". |  |  |  |
| Non-Paper Events                                                                                                    |                                                                                                    |                                                                                                    |                                                        |  |  |  |

9. Add in the necessary information, and select 'Save and Continue'.

| × Affinity Group Se                                                                                                    | ession Submission #1376                                                                                                    | - 79th Annual AAPOR Conference                                                                                                    |                                                                                                    | ID: 1376 S                                                                                                    | Show Password 🔊         | ®           |
|----------------------------------------------------------------------------------------------------|----------------------------------------------------------------------------------------------------|----------------------------------------------------------------------------------------------------|----------------------------------------------------------------------------------------------------|----------------------------------------------------------------------------------------------------|-------------------------|-------------|
| 🕑 Track                                                                                                    | Affinity Group Session Title                                                                                                    | 🧭 Keywords                                                                                                    | <ul> <li>Abstract</li> </ul>                                                                         | People                                                                                                    | 🕨 🕒 🗘                   | onfirmation |
| ✔ Track ★ Navigation: Back to Program Back to Meeting <b>Options:</b> ✓ View Submission Withdraw Affinity Group Session Review Non-Paper Events Schedule | Affinity Group Session Title     Contact Inform     * — Indicates required field.     First Name *     Jackie     Email Address *     By submitting this form you are giving     not be or shared with other org     Mobile Phone | Keywords  A contact on  Middle Name/Initial  the organization permission to contact this person about this meeting. This e anizations, nor will it be included in any publications by the organization. | Abstract      Last Name *      Weisman      mail address will      Please check the bo organization. | People      Record and a second second | Suffix (Jr., Sr., Etc.) | onfirmation |
| Update MeetingApp Data<br>View MeetingApp Page<br>Help:<br>Report a Technical Issue                                                                      | Please include the country code.                                                                                                    | name rather than department name.                                                                                                    | Caustra                                                                                              |                                                                                                    |                         |             |
|                                                                                                    |                                                                                                    |                                                                                                    | Country                                                                                              |                                                                                                    | ~                       |             |
|                                                                                                    | State/Province                                                                                                    | ~                                                                                                    | Postal Code                                                                                          |                                                                                                    |                         |             |
|                                                                                                    | Add a New Affiliation                                                                                                    |                                                                                                    |                                                                                                    |                                                                                                    |                         |             |

### 10. Continue to add all necessary participants.

| Track                                                                                                    | Affinity Group Session Title                                                  | Contraction Keywords                     | Abstract | People | Confirmation |
|----------------------------------------------------------------------------------------------------|-------------------------------------------------------------------------------|------------------------------------------|----------|--------|--------------|
| X<br>Navigation:<br>Back to Track<br>Back to Program                                                                                                    | Add/Edit People<br>You must add each of the following<br>• at least 1 Speaker | before you can proceed to the next step: |          |        |              |
| Back to Meeting                                                                                                    | ROLE                                                                          | PERSON                                   | EDIT     | DELETE | IMPERSONATE  |
| Options:                                                                                                    | Organizer                                                                     | Jackie Weisman                           |          | 8      | •            |
| View Submission<br>Withdraw Affinity Group Session<br>Review<br>Non-Paper Events<br>Schedule<br>Update MeetingApp Data<br>View MeetingApp Page<br>Help: | Add new person                                                                |                                          |          |        |              |

### 11. Review the confirmation page to ensure all information is correct.

| × Affinity Group Se                                                                          | ssion Submission #1376 - 791                                                  | ID: 1376 Show F       | Password   |          |              |  |  |
|----------------------------------------------------------------------------------------------|-------------------------------------------------------------------------------|-----------------------|------------|----------|--------------|--|--|
| ✓ Track                                                                                      | Affinity Group Session Title                                                  | 🖌 Keywords            | 🖌 Abstract | 🔗 People | Confirmation |  |  |
| X<br>Navigation:                                                                             | Successful Affinity Grou                                                      | p Session Submission. |            |          |              |  |  |
| Back to Track<br>Back to Program                                                             | Click here to print this page                                                 | je.                   |            |          |              |  |  |
| Back to Meeting                                                                              | Thank you for your abstract submission; we've sent you an email confirmation. |                       |            |          |              |  |  |
| Options:<br>View Submission<br>Withdraw Affinity Group Session<br>Review<br>Non-Paper Events | Title                                                                         |                       |            |          |              |  |  |
| Schedule<br>Update MeetingApp Data<br>View MeetingApp Page                                   | Response Rates and Nonresponse<br>Utile Title Title                           | Error                 |            |          |              |  |  |
| Help:<br>Report a Technical Issue                                                            | Submitter's Email jweisman@aapor.org                                          |                       |            |          |              |  |  |
|                                                                                              | Submitter's Full Name<br>Jackie Weisman                                       |                       |            |          |              |  |  |
|                                                                                              | Research Area<br>Address Based Sampling / Weig                                | hting                 |            |          |              |  |  |
|                                                                                              | Affinity Group<br>No                                                          |                       |            |          |              |  |  |

For any questions during the submission process, please contact:

Ryan Green, Education Manger

rgreen@aapor.org